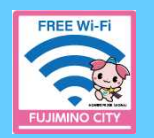

ふじみ野公衆無線LANのご利用方法 『Fujimino\_City\_Free\_Wi-Fi』

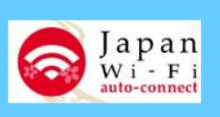

## はじめに

Wi-Fi接続方法は、3つあります。(パソコンは方法①または②)

【方法①】ブラウザ接続(メールアドレス登録)

【方法②】ブラウザ接続(SNSアカウント登録)

【**方法**③】Wi-Fi接続アプリ

#### <ご利用上の注意>

- 1回のご利用時間は60分、1日のご利用回数は無制限です。
- ご利用の際は、『ふじみ野市公衆無線LAN利用規約』の確認および同意のうえ、 ご利用ください。

# Wi-Fi利用手順(方法①・②共通)

初めてご利用する場合はユーザ登録を実施します。初回登録以降は、ポータル画面から Wi-Fi接続へ進みます。

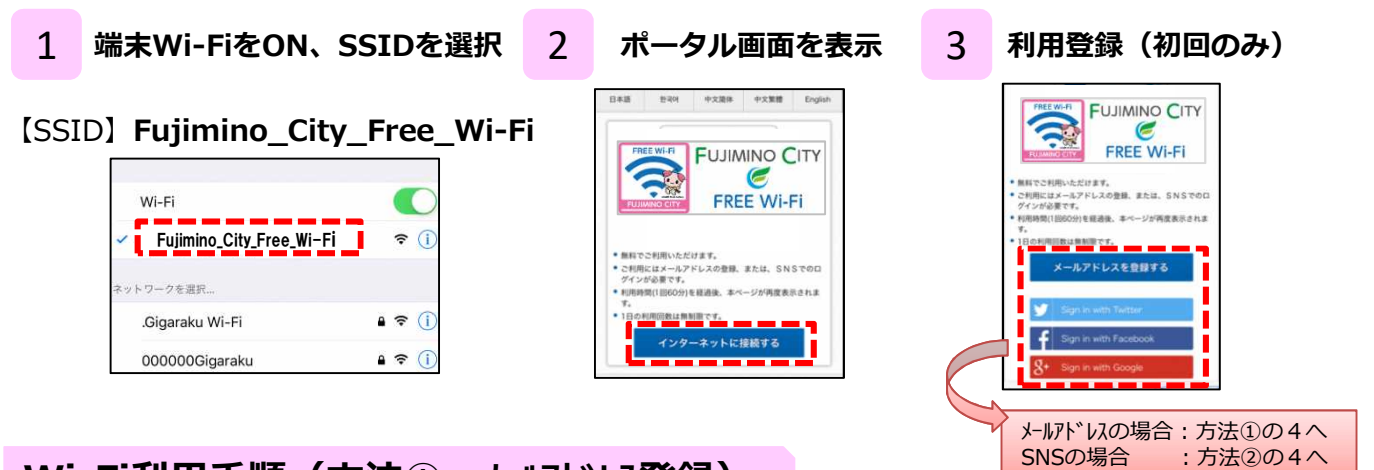

# Wi-Fi利用手順(方法①:メールアドレス登録)

メールアドレス登録後、仮登録 ⇒ 本登録 ⇒ Wi-Fi接続完了の流れとなります。

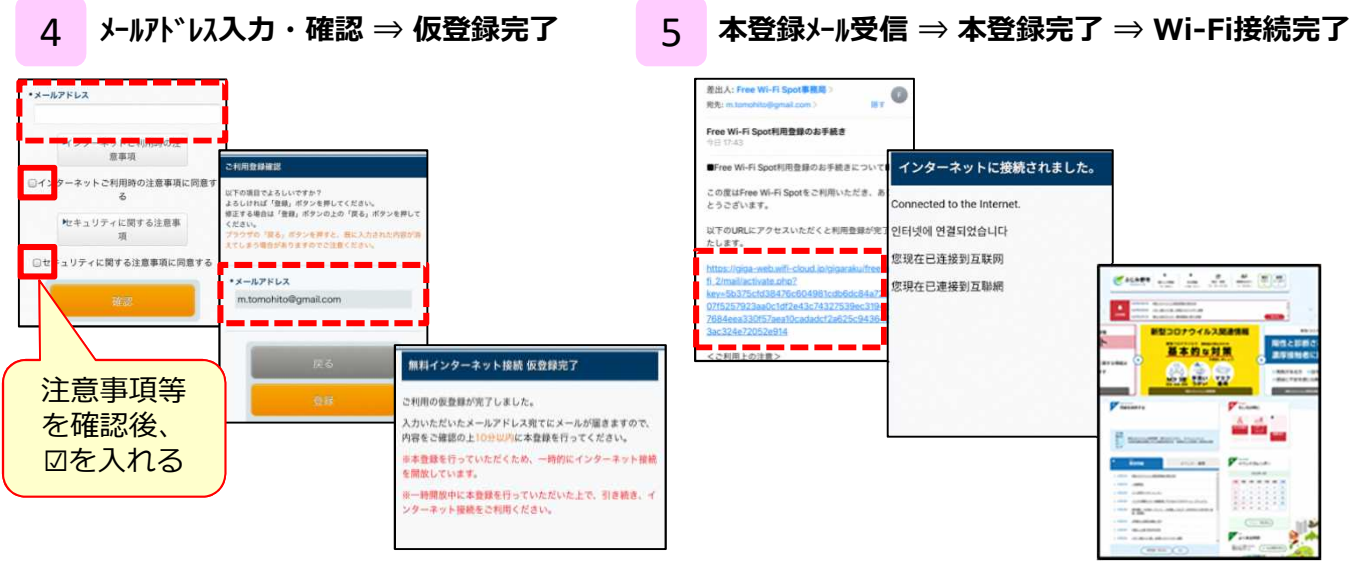

※登録メールアドレスに本登録メールが送られます。 『@wifi-cloud.jp』を受信許可してください。

※本登録メールのURLは仮登録から10分間有効です。

### Wi-Fi利用手順(方法②:SNS登録)

SNS選択後、必要情報入力 ⇒ Wi-Fi接続完了の流れとなります。

SNSアカウント選択、情報入力 登録確認・Wi-Fi接続完了 4 5 メールアドレスを登録する Hンターネットご利用時の注 意事項 インターネットに接続されました。 ターネットご利用時の注意事項 同意する onnected to the Internet. C-----セキュリティに関する注意事 인터넷에 연결되었습니다 -您现在已连接到互联网 セキュリティに関する注意事項に同 您現在已連接到互聯網 基本的业对量 する ※利用可能なSNSサービス Twitter 注意事項等を確認後、 Facebook ・微博(ウェイボー) ☑を入れる ・dアカウント

## Wi-Fi利用手順(方法③:接続アプリ)

初めてご利用する場合、接続アプリのインストールとユーザ登録が必要となります。 あらかじめインターネットに接続できる環境で実施してください。

2

#### 接続アプリをインストール 1

※Google PlayまたはApp Storeから 『Japan Wi-Fi auto-connect』をダウンロード

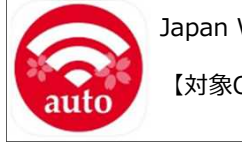

Japan Wi-Fi auto-connect

【対象OS】 iOS 13.x 以上 AndroidOS 8.0以上

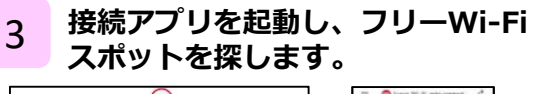

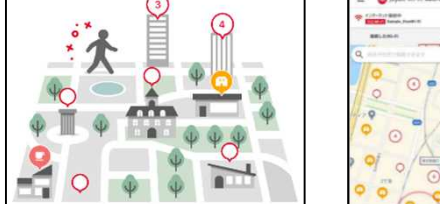

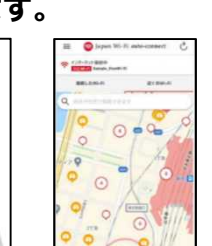

#### 接続アプリの利用登録

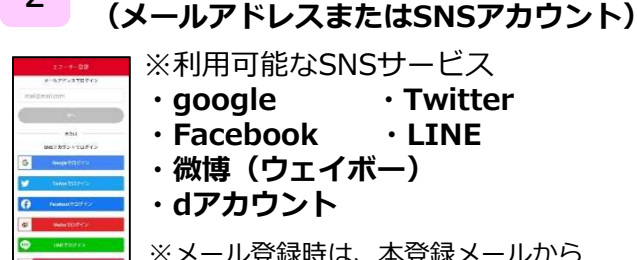

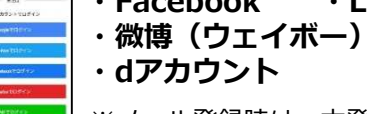

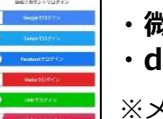

・dアカウント

※メール登録時は、本登録メールから 本登録が必要となります。

Twitter

• LINE

© NTTBP

Japan

Wi-Fi auto-connect

Wi-FiをONにし、対応Wi-Fiサービス 4 (※)のSSIDを選択します。

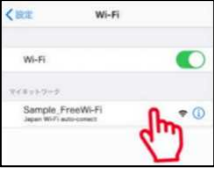

※対応Wi-Fiサービスは、3で検索したWi-Fiが対象 ※機種によりSSID選択なしで5へ

接続アプリが自動認証 ⇒ 接続通知 ⇒ 接続完了 5

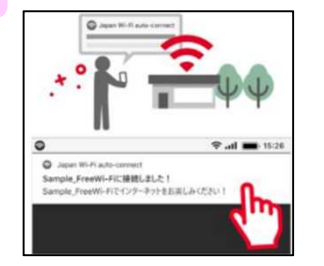

■ Japan Wi-Fi auto-connectアプリのご利用ガイド (URL) https://www.ntt-bp.net/jw-auto/ja/news/guide.html

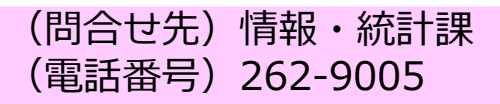